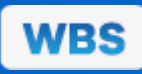

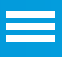

← Accueil / <u>App</u> / <u>App Operation</u> / <u>Ajouter à l'écran d'accueil</u> / iOS

## iOS

## Ajouter à l'écran d'accueil avec iOS

La fonction de l'écran "Démarrer écran" de PWA ne fonctionne que sur le iPhone avec le navigateur Safari. Apple ne prend pas encore en charge les fonctionnalités PWA. Vous trouverez une liste des fonctions ici: <u>Fonctions de l'application</u>

Avec Safari, l'application peut être enregistrée sur l'écran d'accueil. Apple (iOS) ne prend pas en charge cette fonctionnalité avec d'autres navigateurs.

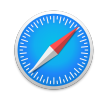

## safari

Accédez à l'application avec l'iPhone. Vous pouvez numériser le code QR avec la caméra ou appeler le lien direct.

a) Touchez l'icône au milieu.

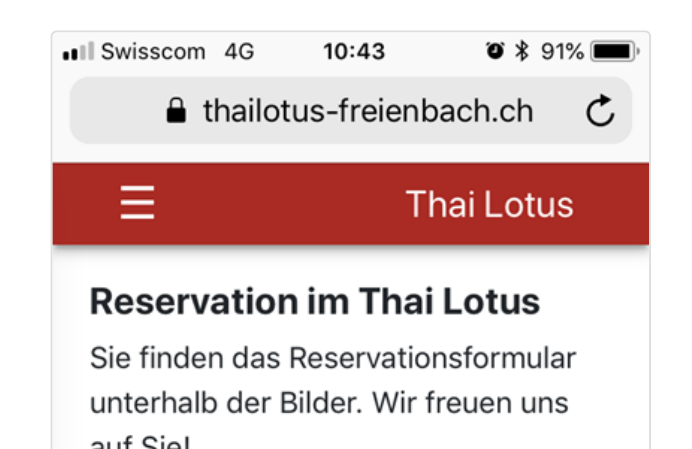

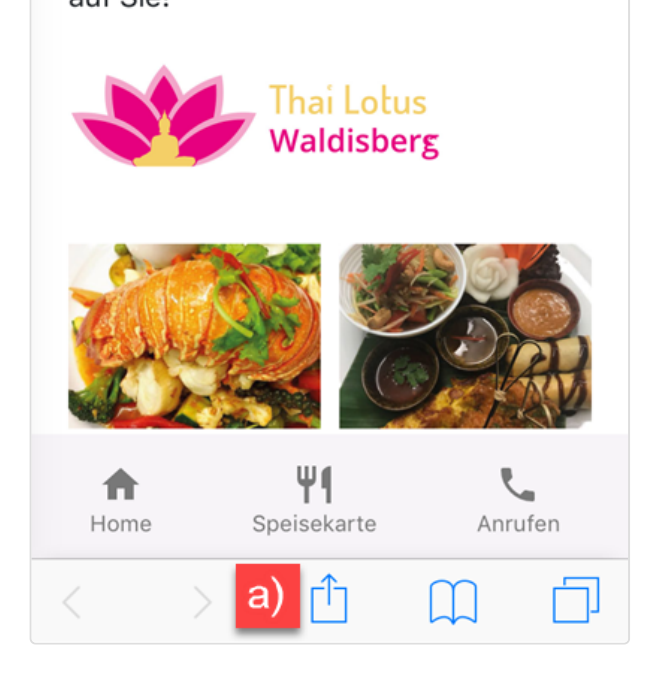

b) La fonction "To Home Screen" se trouve sous les symboles. Faites glisser votre doigt vers la gauche et appuyez sur la cinquième icône dans la liste "To Home Screen".

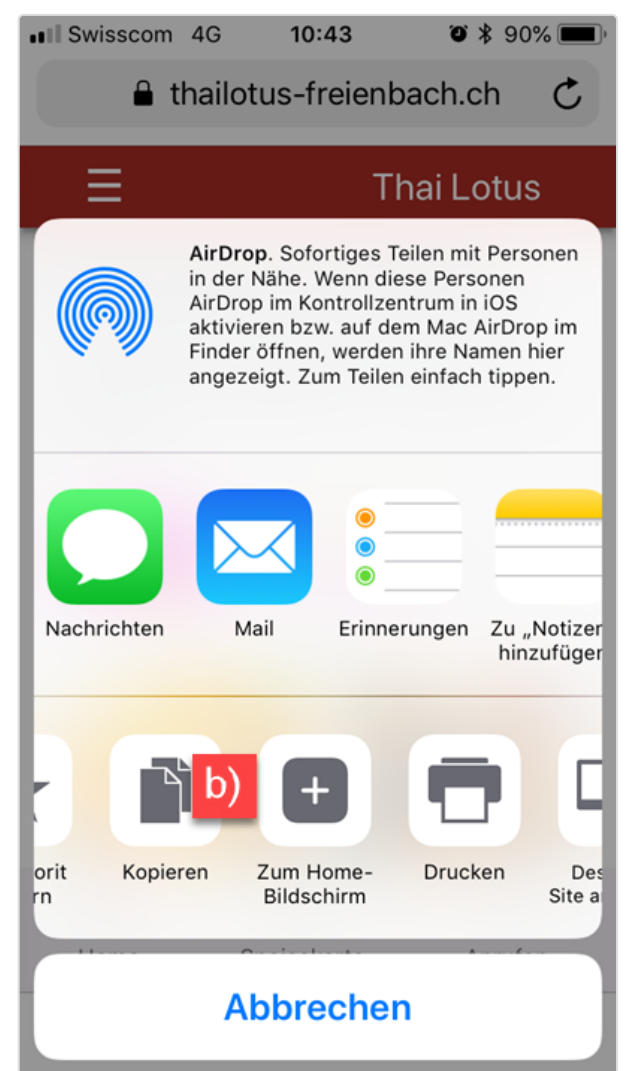

Dans le message, vous verrez l'icône de l'application, son titre et son URL. Dans notre exemple,

un domaine autonome est utilisé pour l'application. Par défaut, le widget URL

("https://widgets.worldsoft-wbs.com/en/app/xxxxxxx/xxx/home") est affiché.

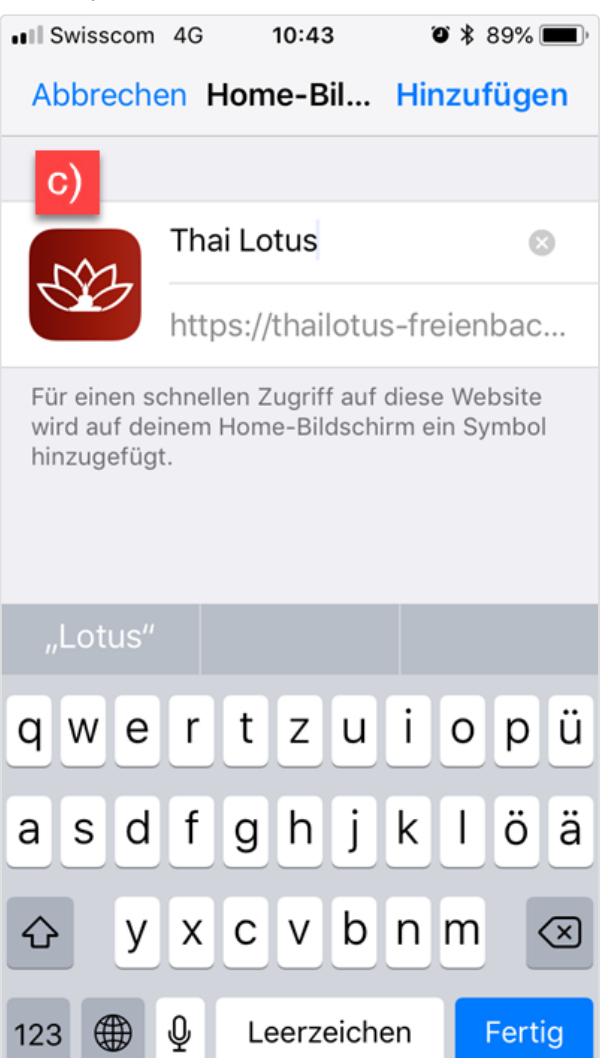

b) Sur l'écran d'accueil, l'application apparaît maintenant sous la forme d'une icône et sous le titre de l'application. Touchez l'icône de l'application pour ouvrir l'application.

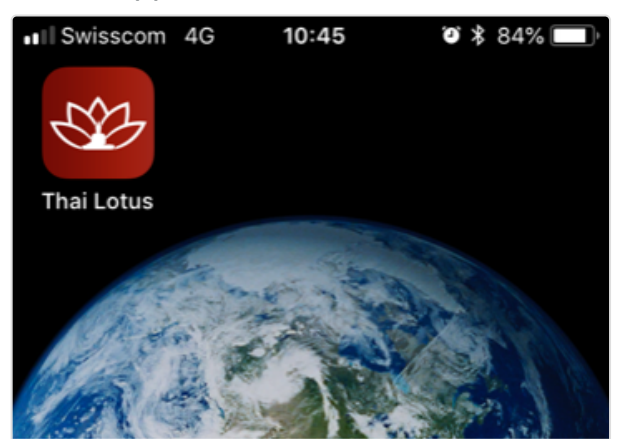

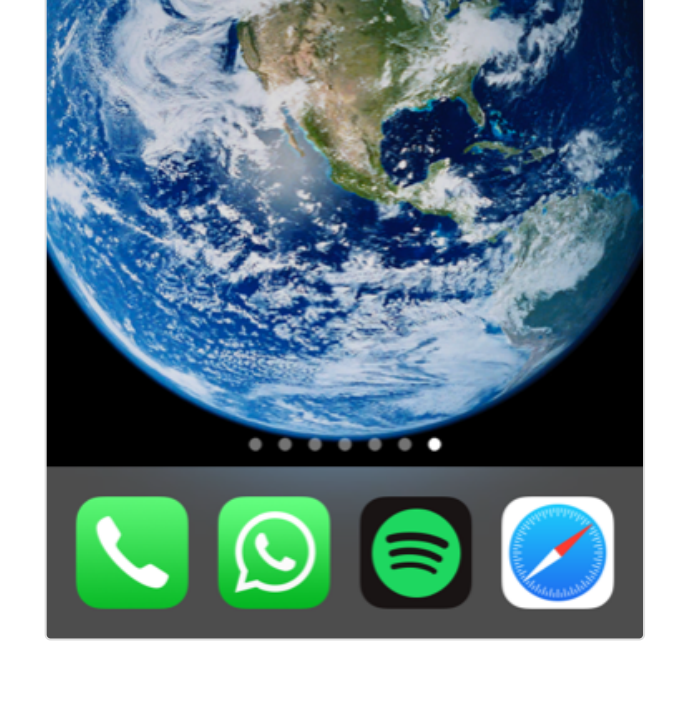